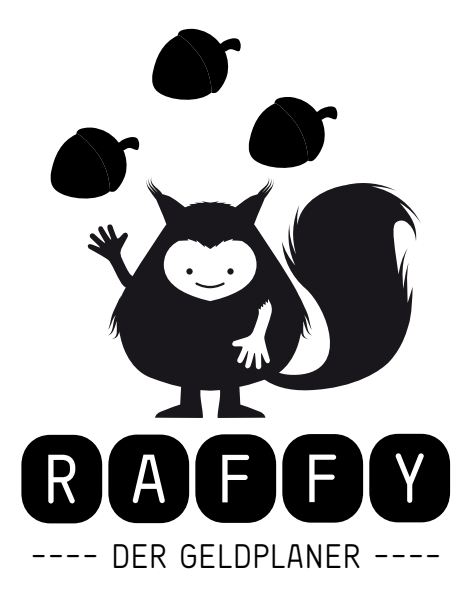

## Erklärungen zur Anwendung

Unter ÜBERSICHT ist auf einen Blick zu sehen, wie es um die Finanzen steht: Solange Raffy glücklich lächelt, besteht kein Grund zur Sorge. Sackt der Saldo jedoch ab oder gerät er gar ins Minus, verschlechtert sich Raffys Miene. Dann sollte man versuchen, das Budget wieder in den Griff zu kriegen.

Eine BUCHUNG [ ist ganz einfach:

Für einmalige Buchungen einfach das Start-Datum, den Betrag und den Posten eintragen und auf poder oder drücken.

Ein Beispiel für eine einmalige Buchung: Du hast am 4.4.2010 ein neues T-Shirt für 35 Franken gekauft. Also gibst du ein:

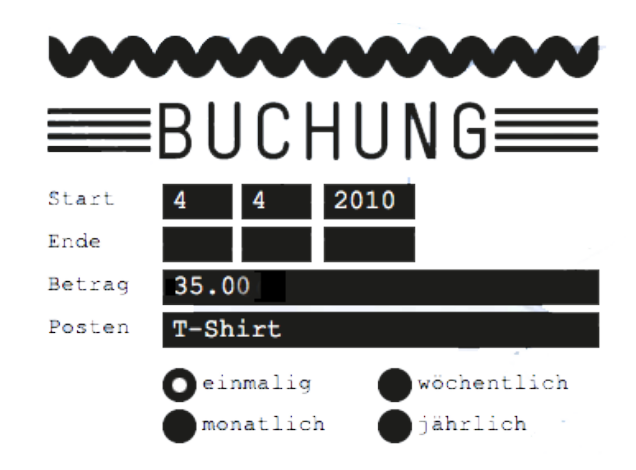

Eine wiederkehrende Buchung braucht zusätzlich noch ein End-Datum in der Zukunft und eine Angabe über die Zeitdauer.

Ein Beispiel für eine wiederkehrende Buchung: Du bekommst ein Jahr lang immer am 1. des Monats 80 Franken Sackgeld. Also gibst du ein:

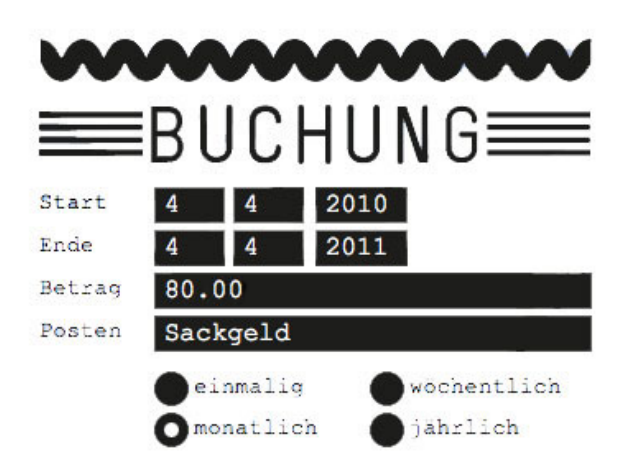

Den Geldplaner finden Sie unter: **www.geldplaner.ch** Anmelden kann man sich im Internet und übers Handy via Mailadresse und Passwort.

Raffy der Geldplaner wurde realisiert von: Konzept und Produktion: Fachstelle Gesellschaftsfragen, Kanton Luzern Co-Produktion: Pro Juventute Programmierung: Ninj GmbH Gestaltung: Viola Zimmermann Idee: Reno Sami, Fachverband Sucht

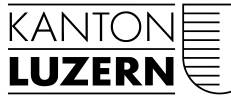

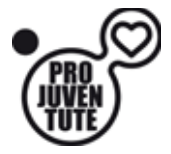

Gesundheits- und Sozialdepartement Dienststelle Soziales und Gesellschaft (DISG)